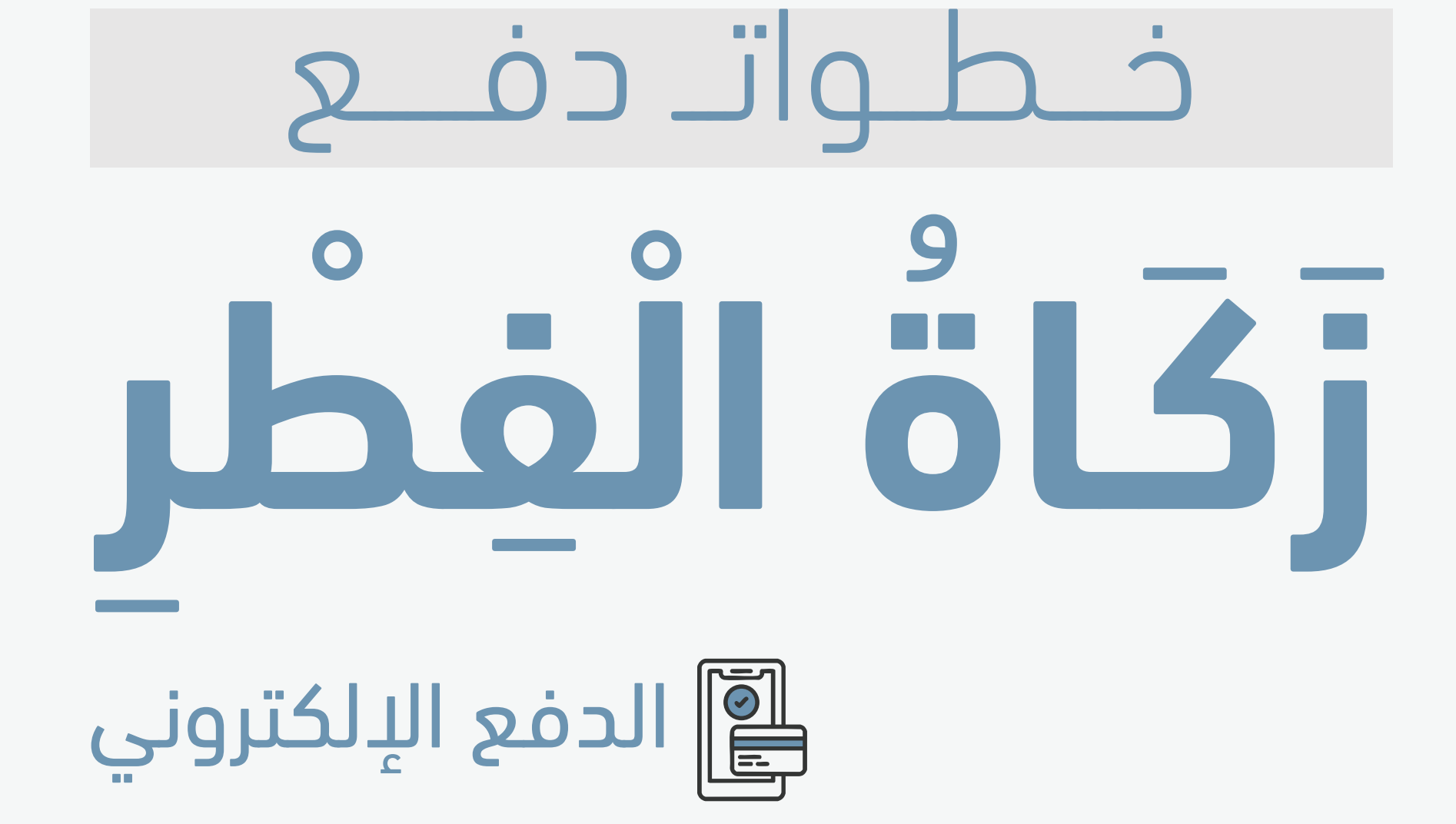

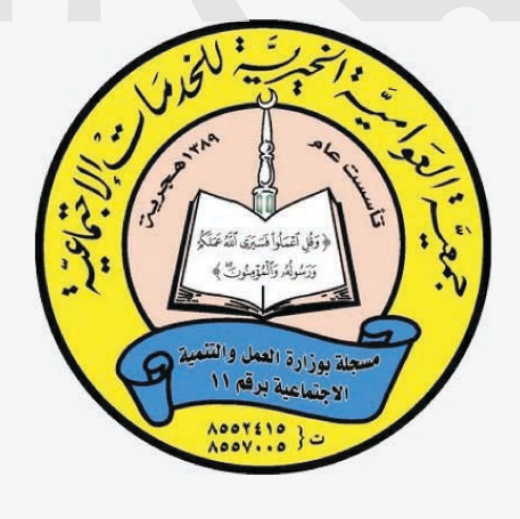

## f 🞯 🕲 🗗 🖸 庙 awamiacharity

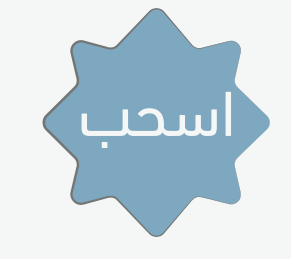

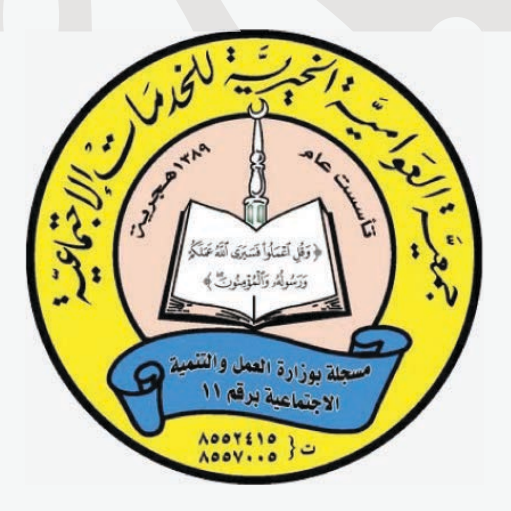

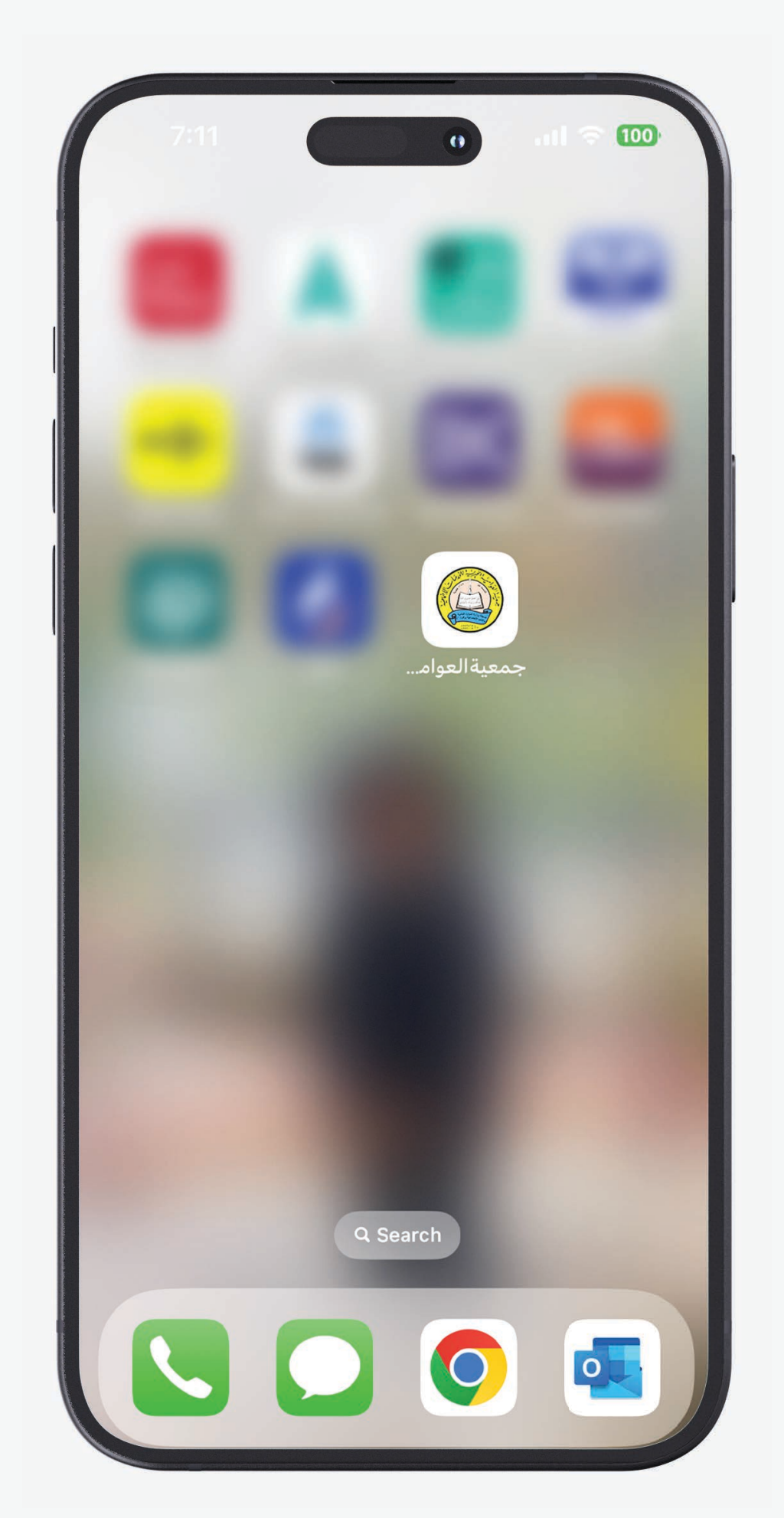

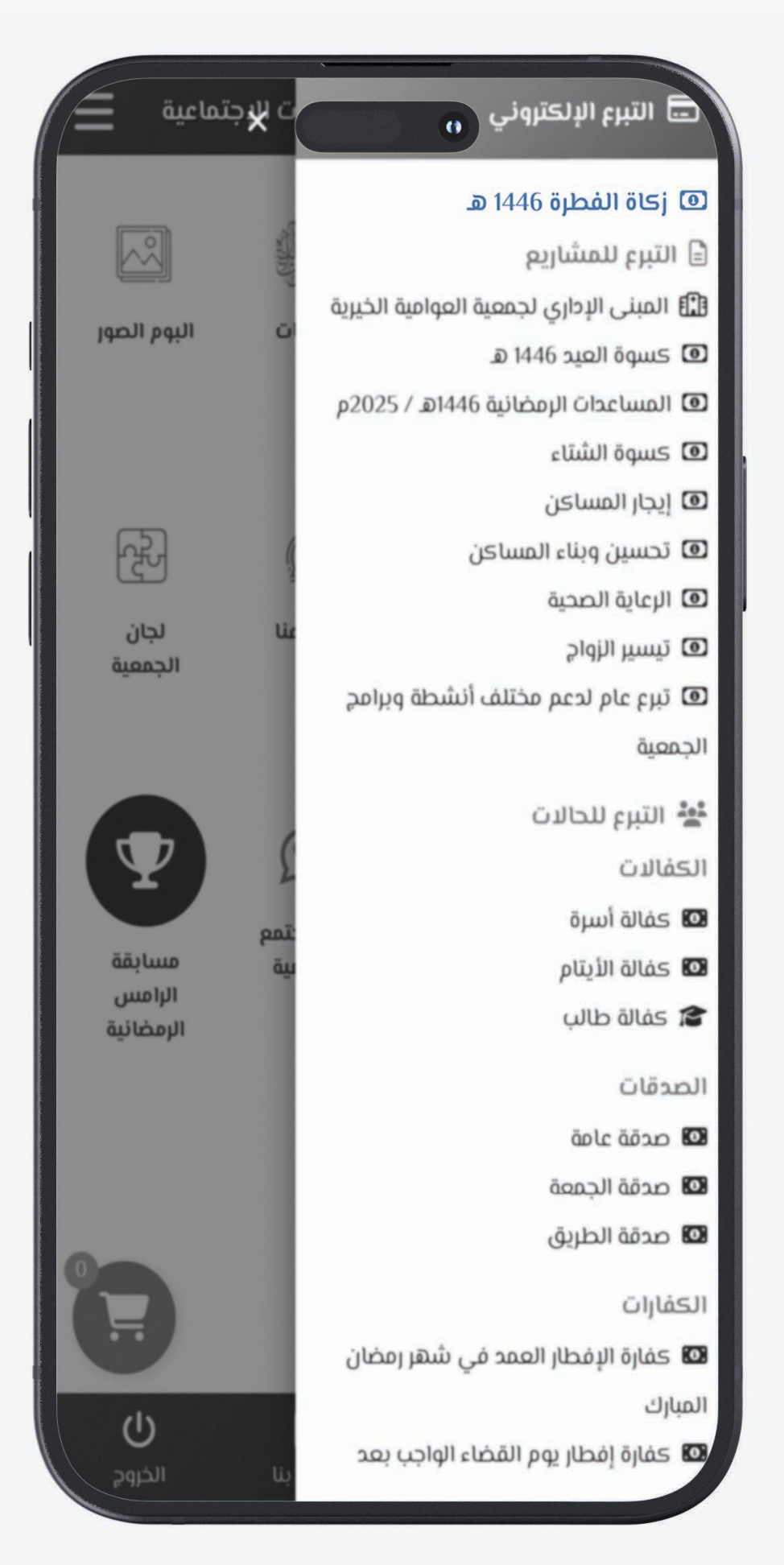

f 💿 🗞 🗗 🖸 🖨 awamiacharity

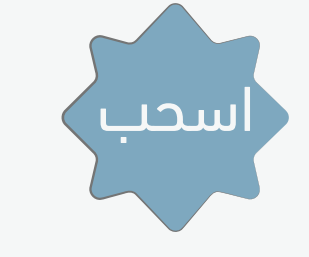

## نـختار من التبرع الإلكتروني زكــاة الـفــطــر 1446هـ

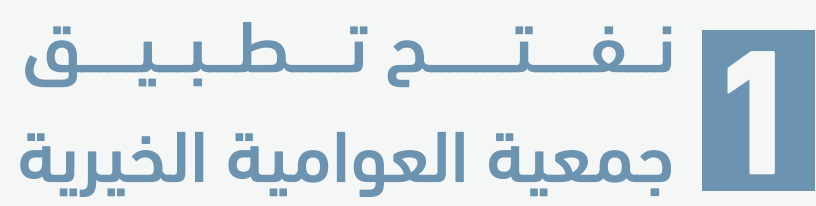

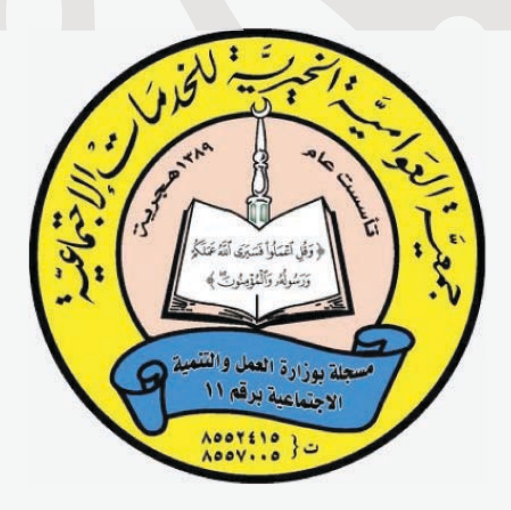

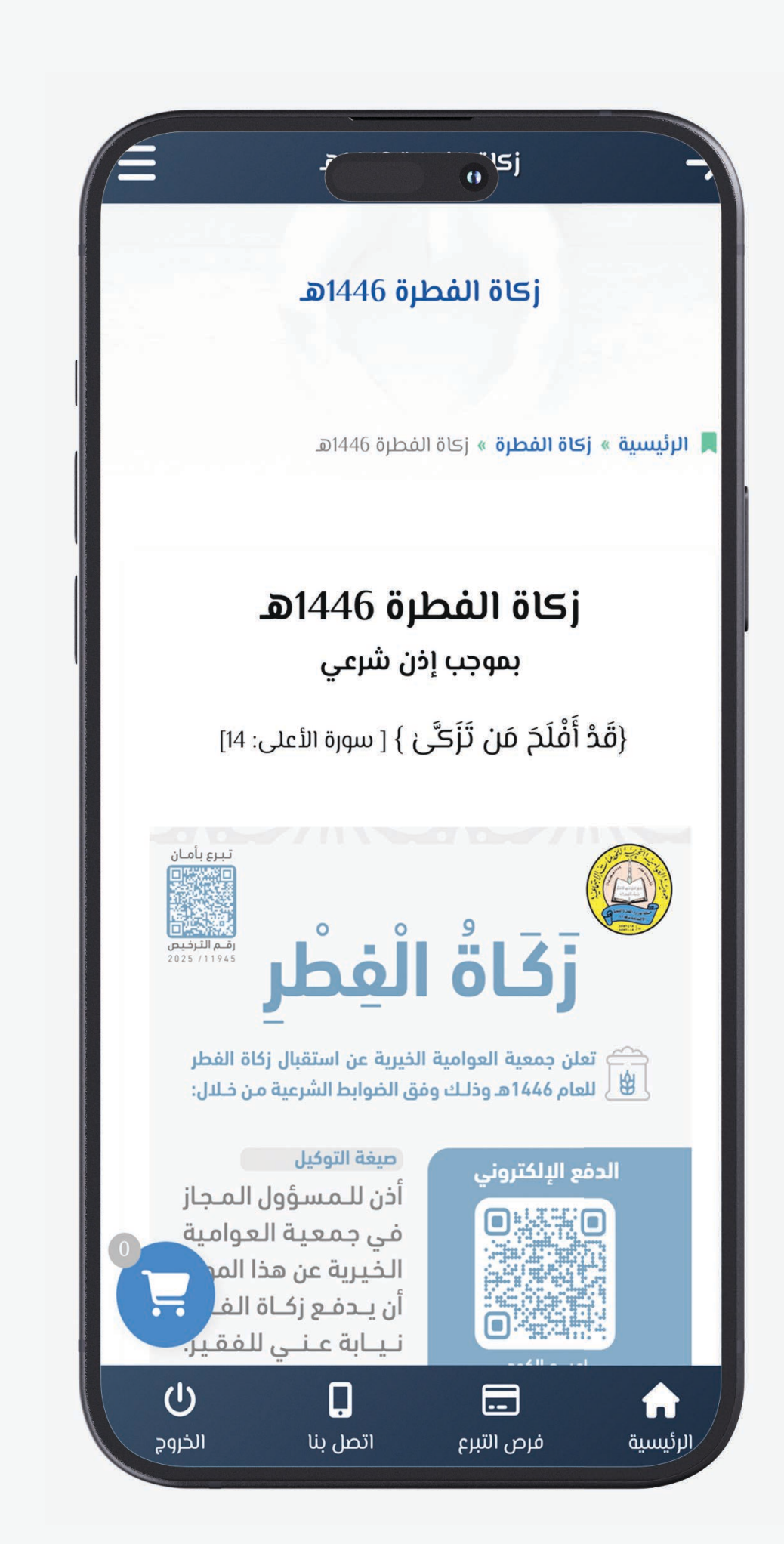

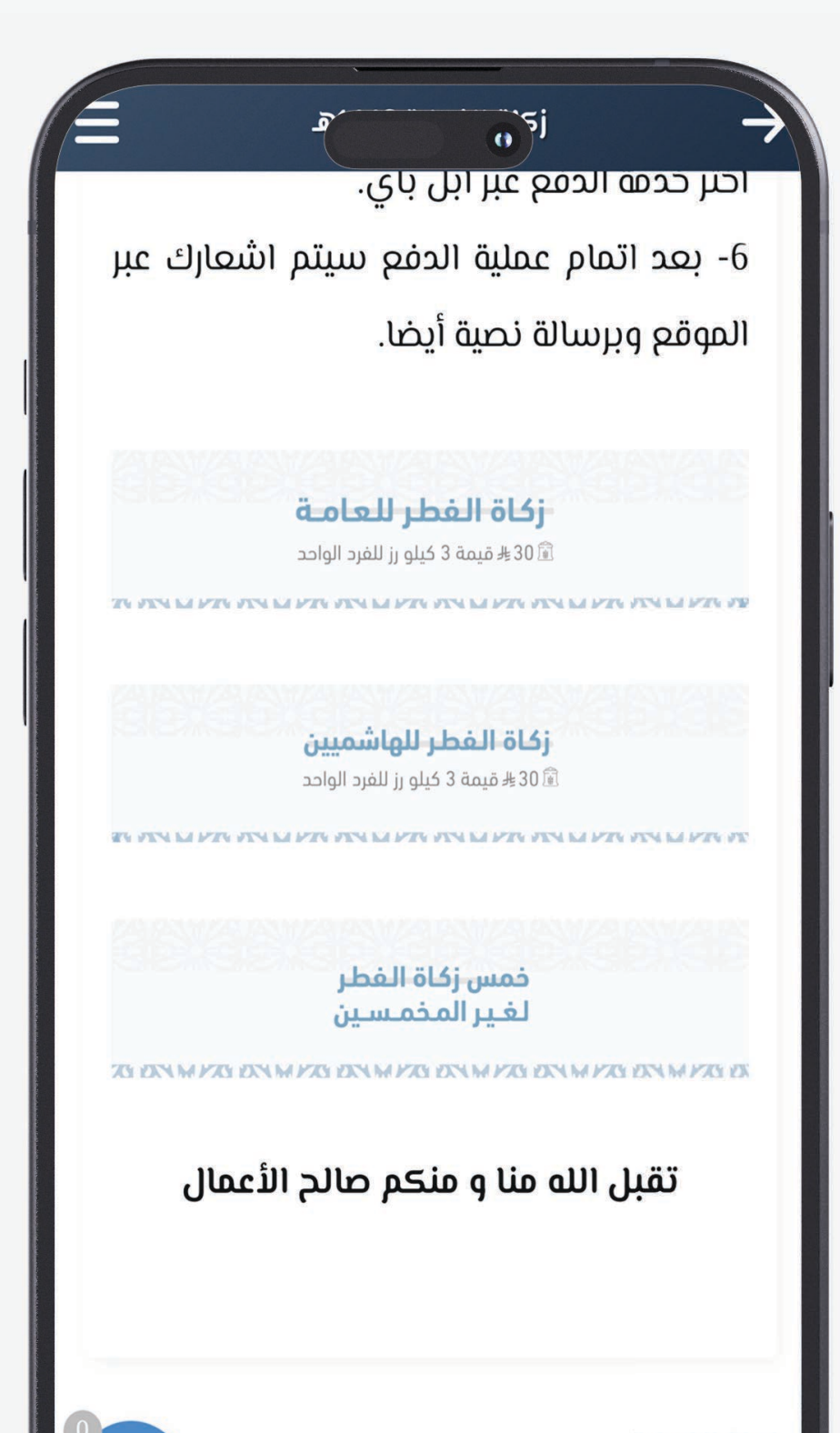

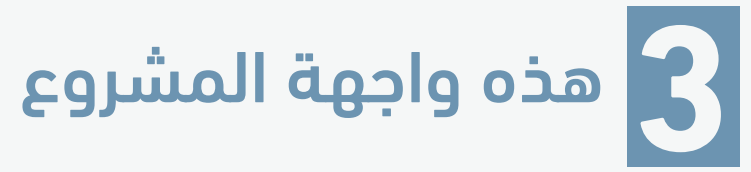

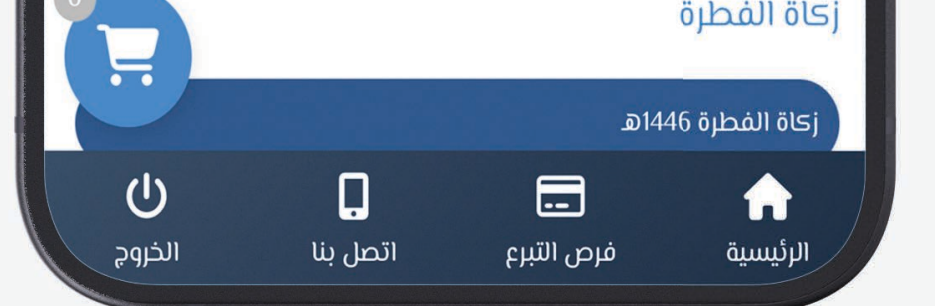

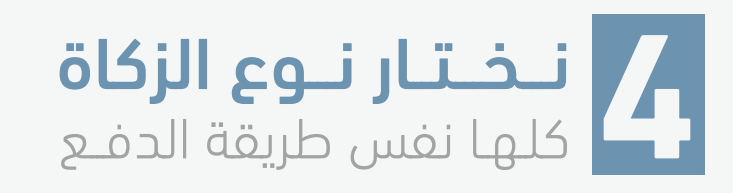

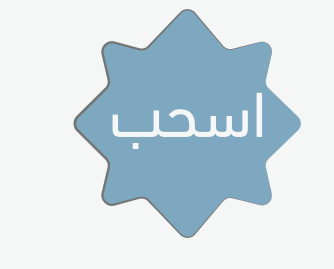

## f 🞯 🕲 🗗 🖸 in awamiacharity

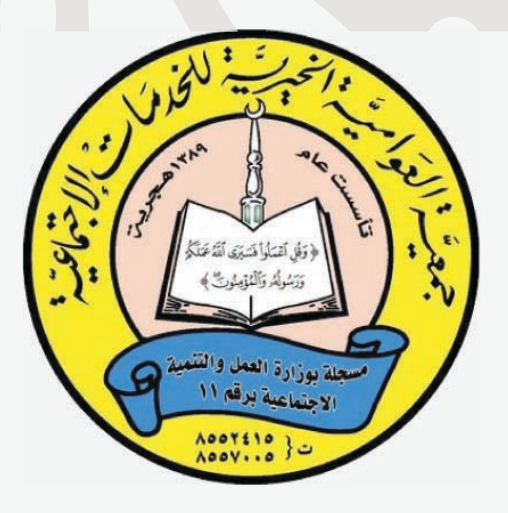

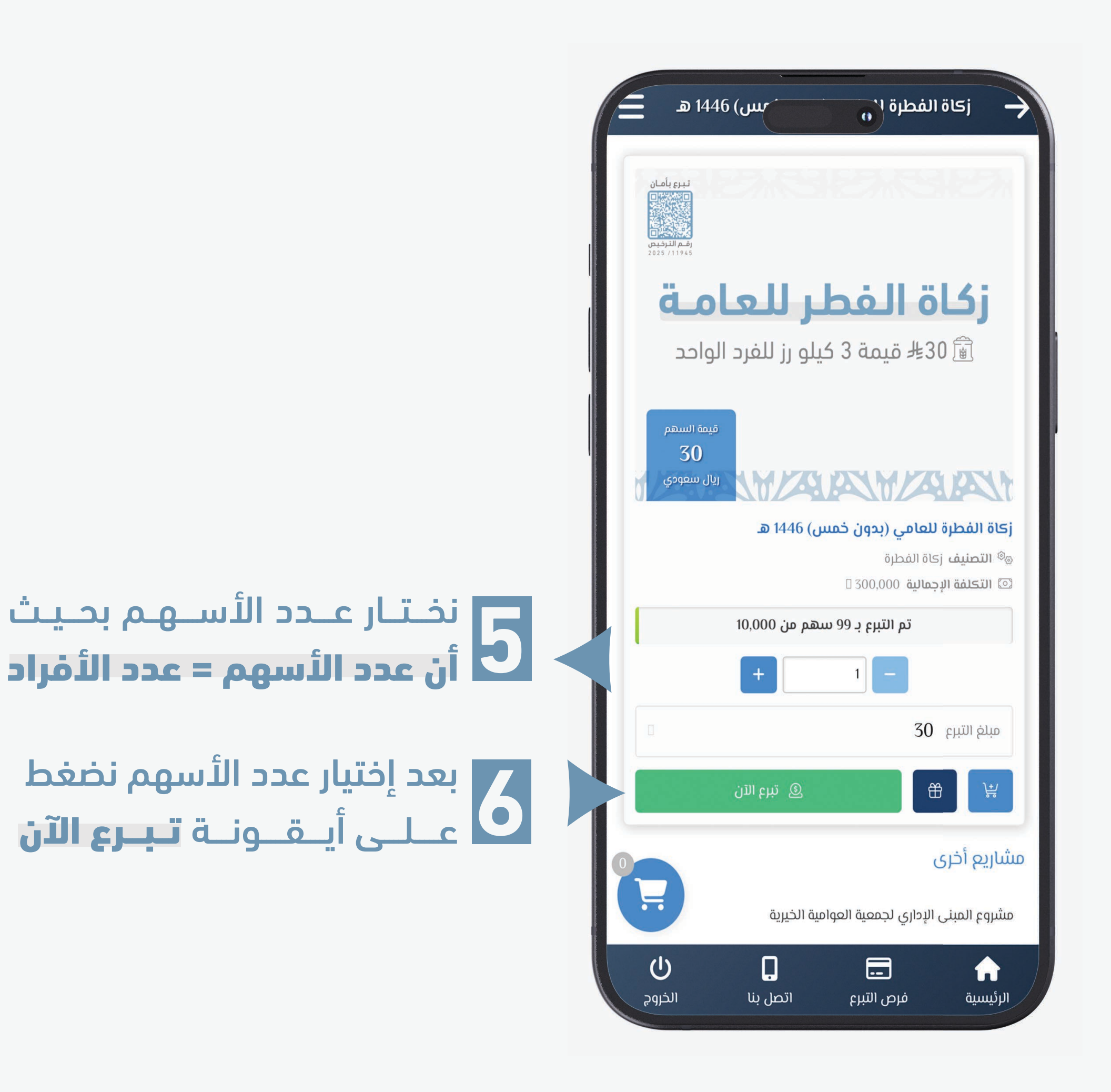

## f 💿 🗞 🗗 🖸 向 awamiacharity

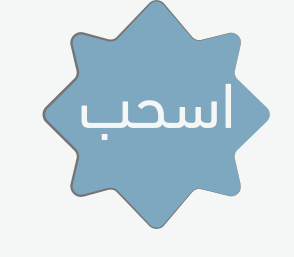

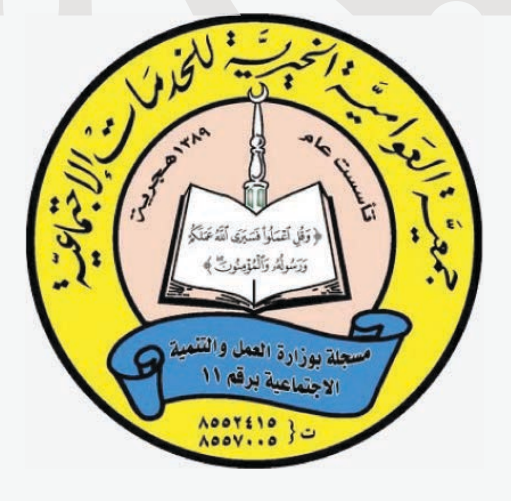

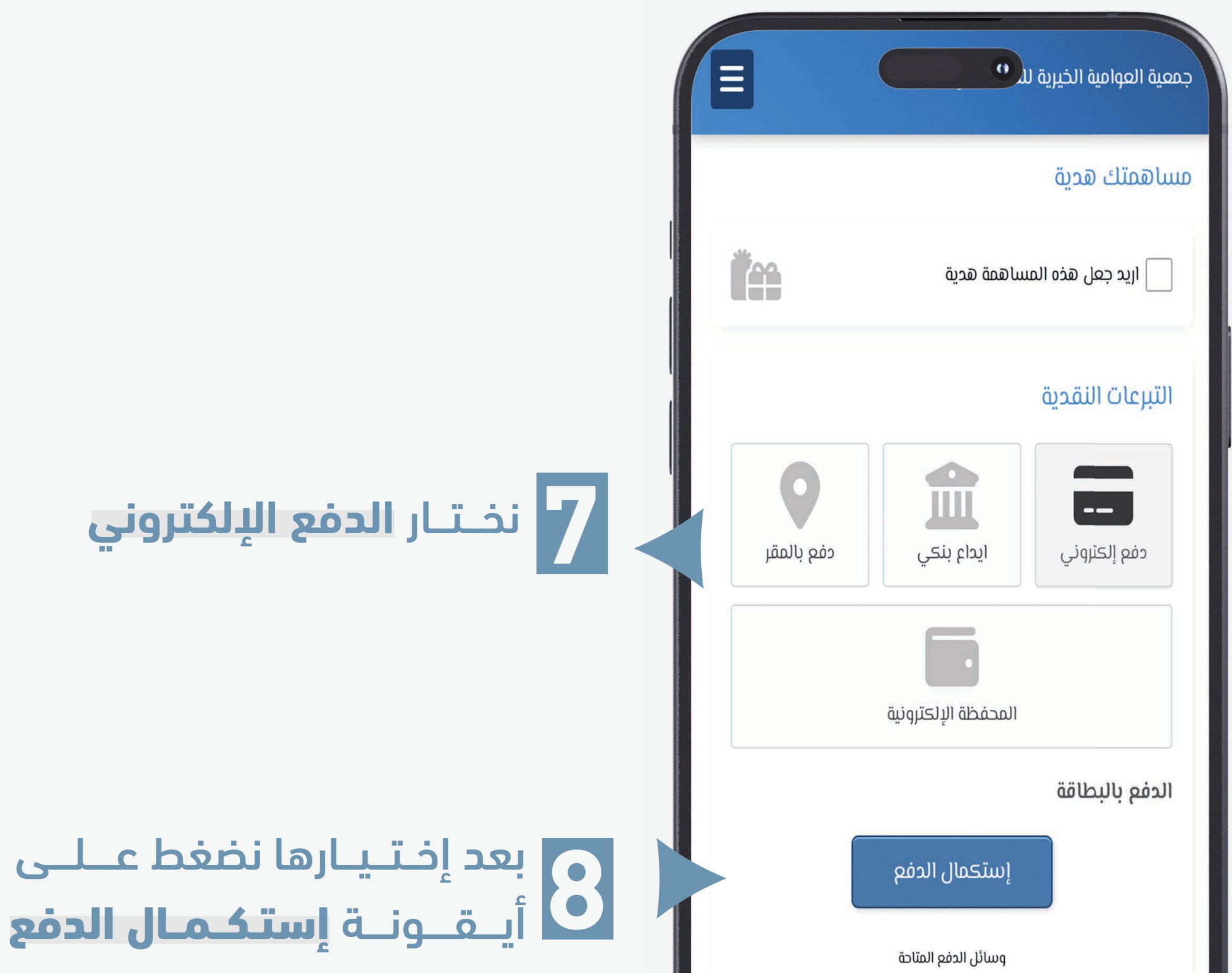

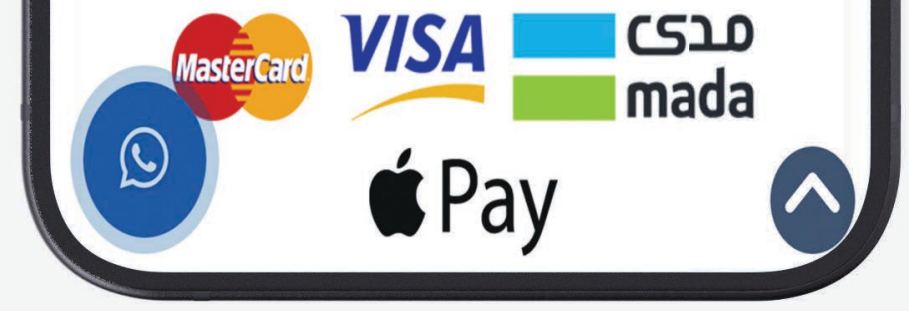

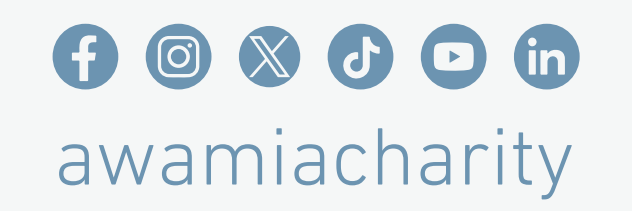

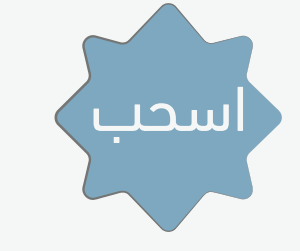

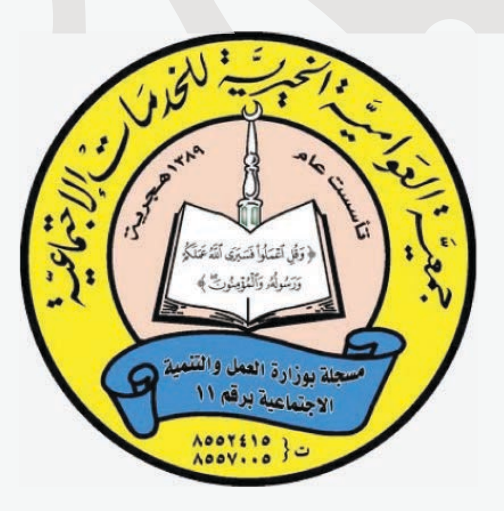

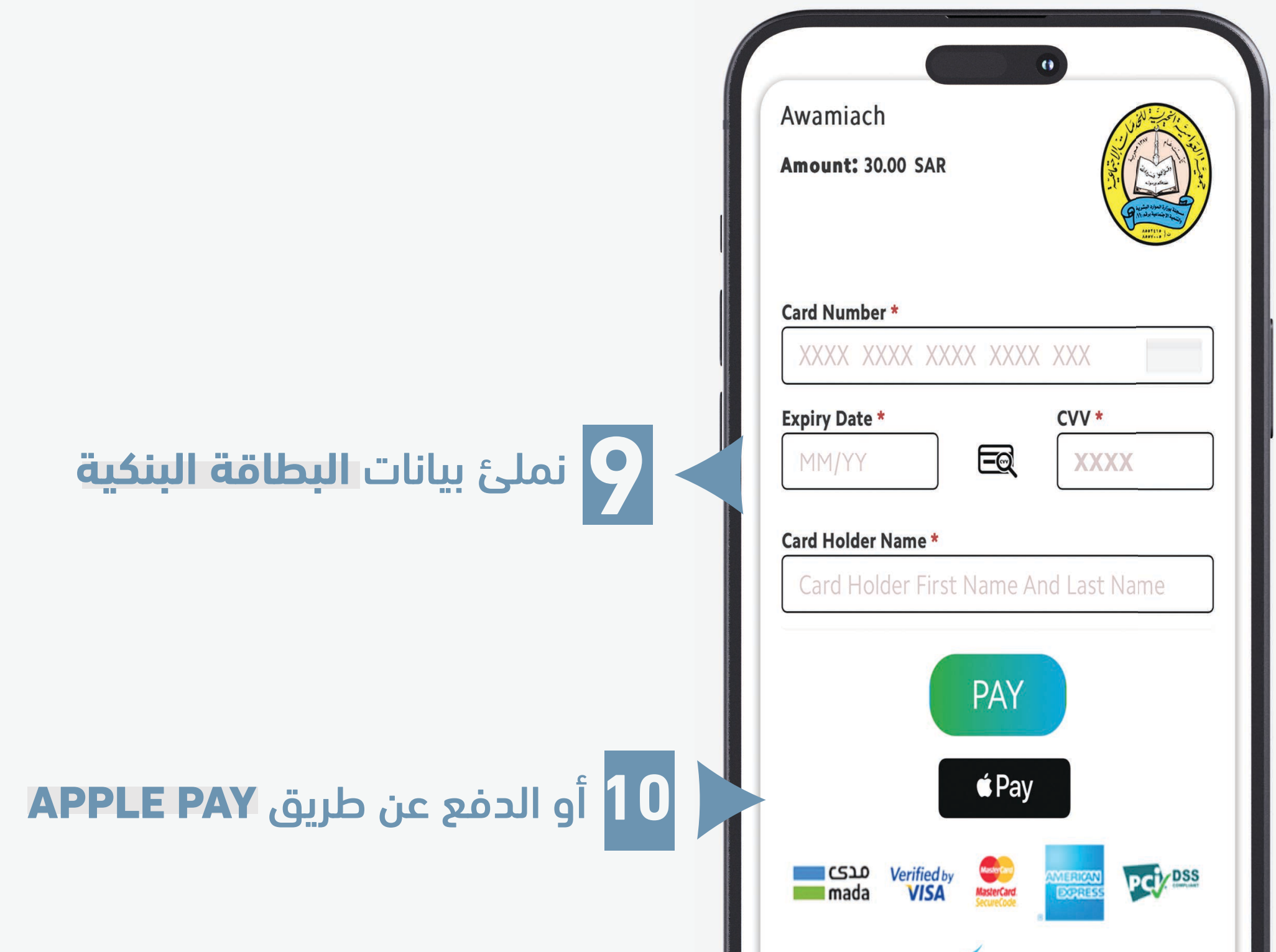

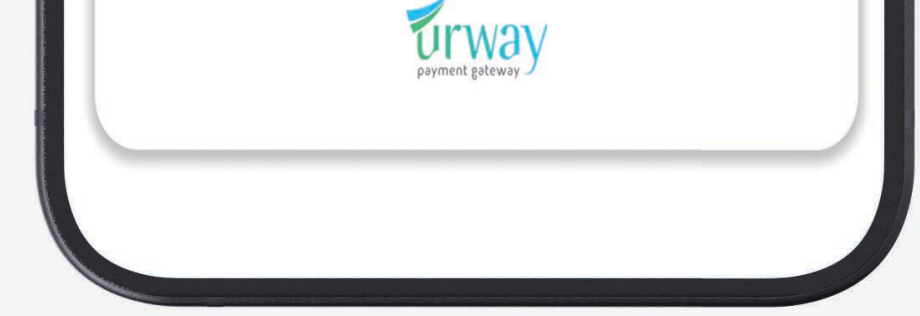

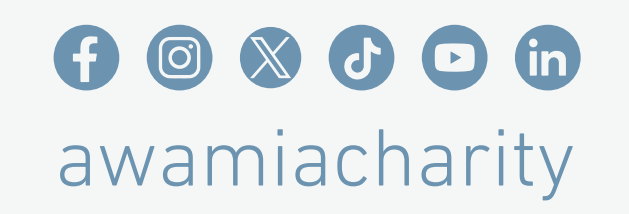

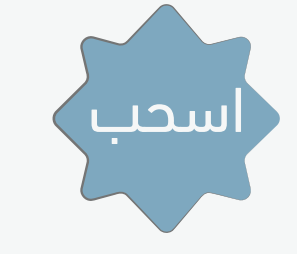

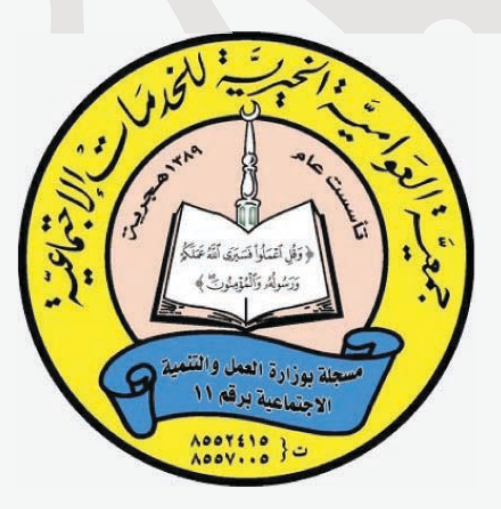

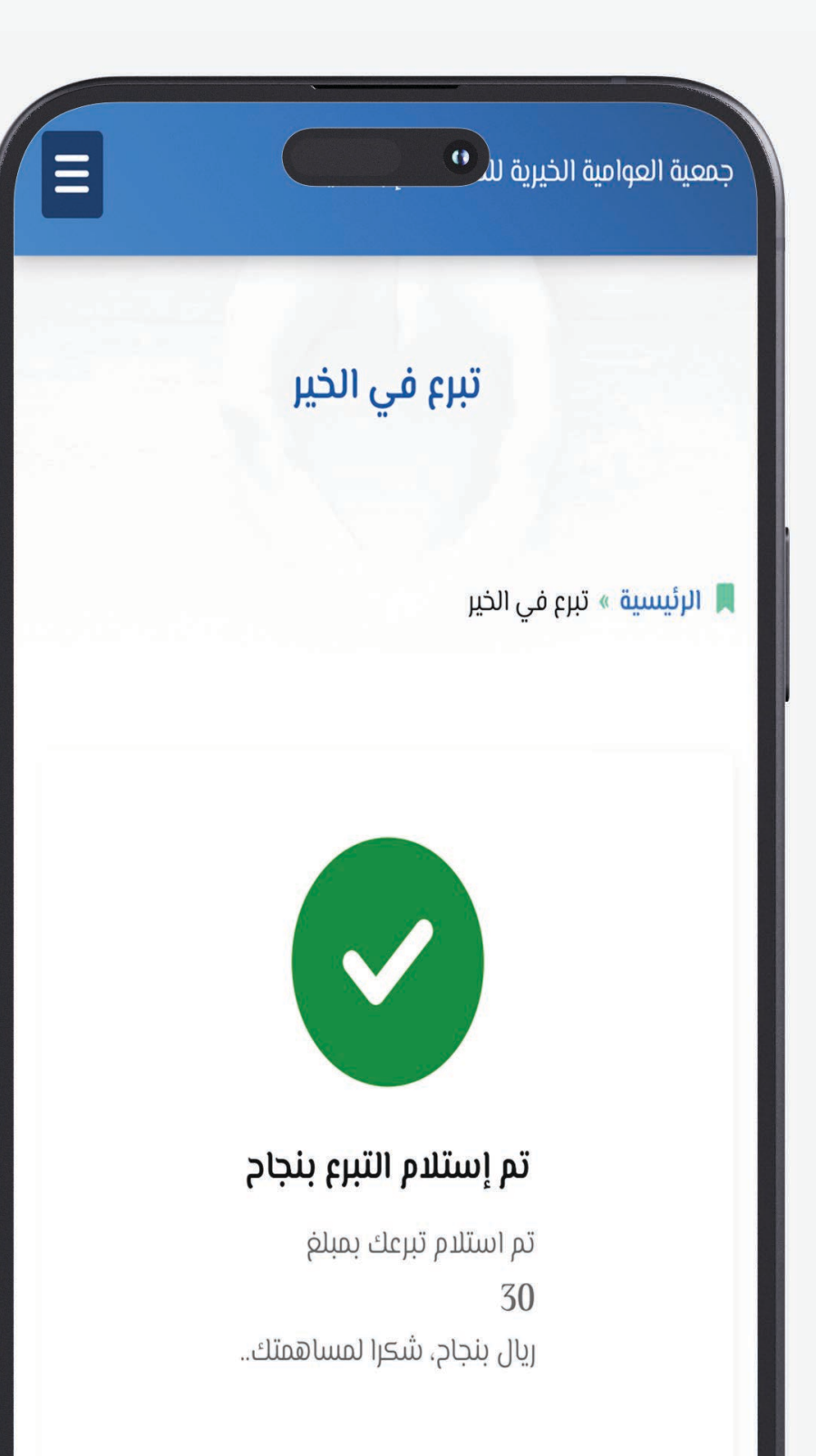

وبعدها راح تشوف هذي الرسالة 11 وبهذا يكون **تـم دفع زكاة الفطر** 

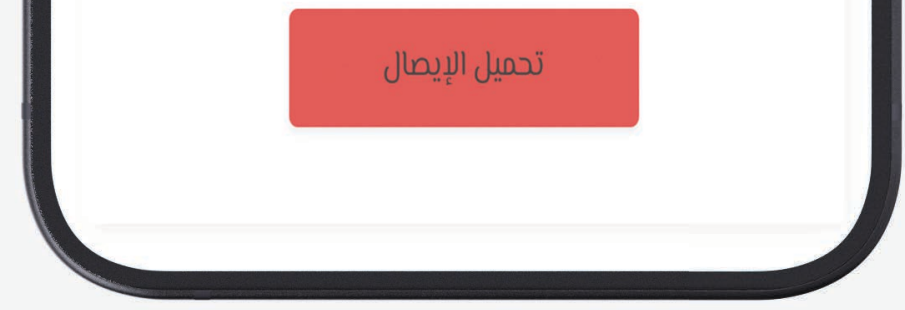

f 🞯 🕲 🗗 🖸 🖨 awamiacharity

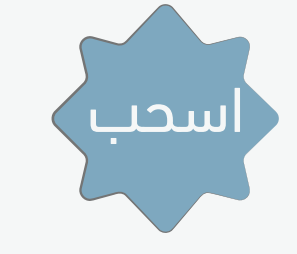

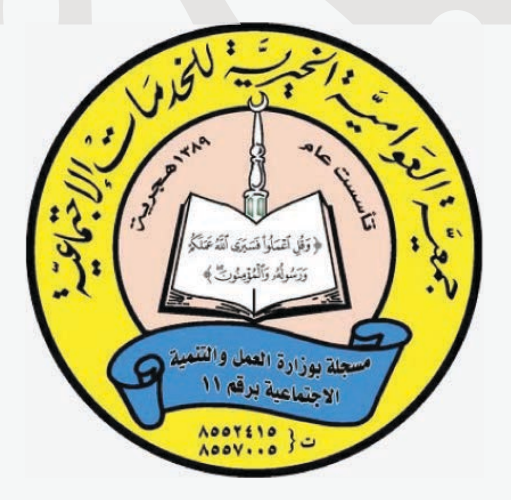

# -امسح الكود-للتبرع المباشر

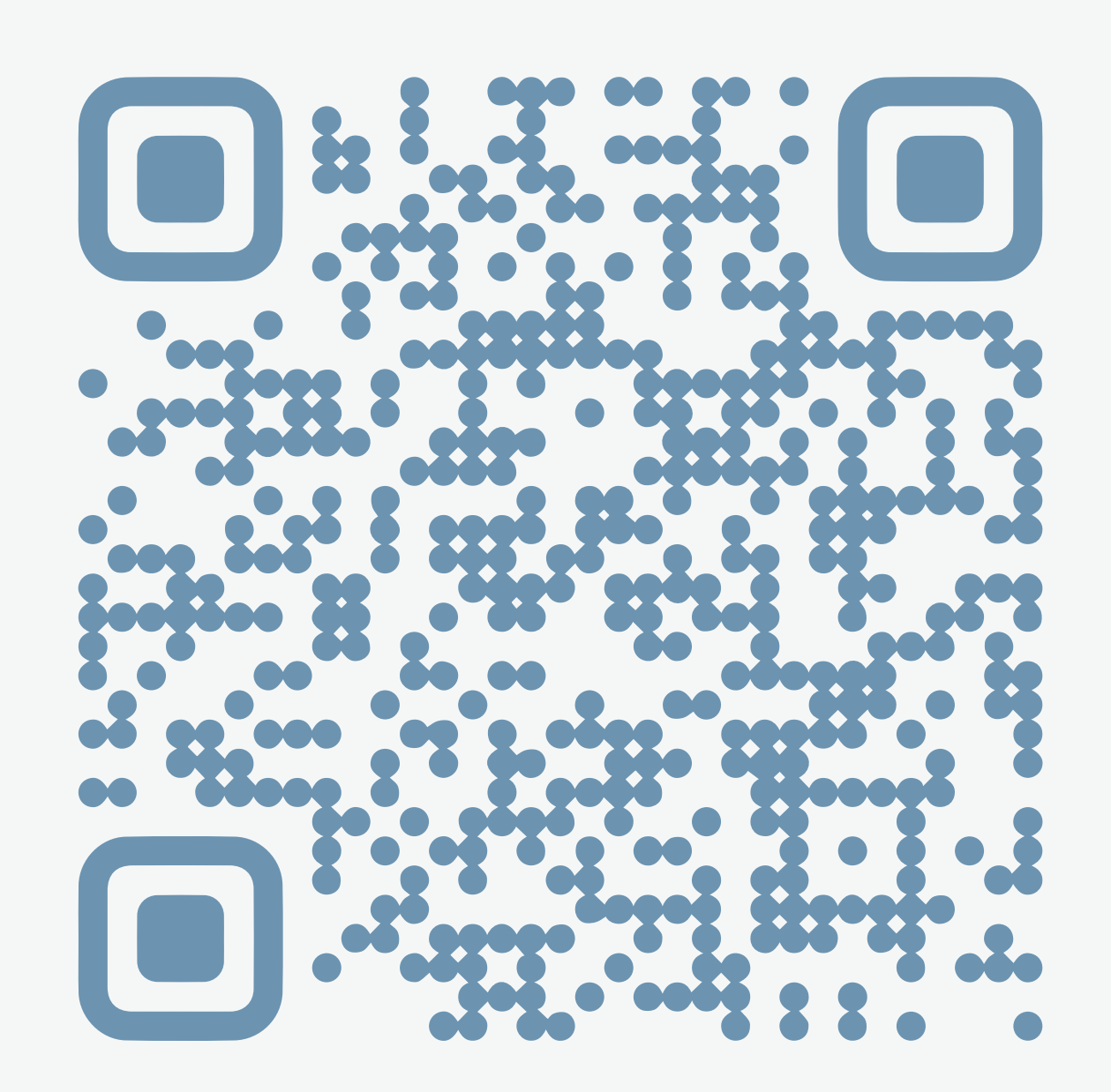

## f 🞯 🗞 🗗 🖸 in awamiacharity